## **5.4.** APLICAR LÓGICA CONDICIONAL EN LAS FÓRMULAS

## **CREAR FÓRMULAS CONDICIONALES**

Las fórmulas se pueden utilizar para extraer resultados específicos siempre y cuando se cumplan determinadas condiciones.

Se trata de fórmulas que aplican lógica condicional con la función SI() o una de sus variantes. Una fórmula básica con SI() efectúa una prueba lógica y, a continuación, devuelve uno o dos resultados en función de si se evalúa como VERDADERO o bien como FALSO.

La sintaxis correcta de la función SI () es:

=SI(prueba lógica;si\_valor\_verdadero;si valor falso)

Nota: La función SI () en Excel equivale a la función IF... THEN... ELSE de un programa informático.

La prueba lógica y el resultado pueden incluir cadenas de texto o cálculos. Las cadenas de texto deben ir siempre entre comillas, al contrario que los valores numéricos o los cálculos.

Excel 2010 incluye las funciones lógicas condicionales adicionales que se recogen en la tabla 5.3.

| Función                                 | Descripción                                                                                                    |
|-----------------------------------------|----------------------------------------------------------------------------------------------------|
| PROMEDIO.SI()<br>PROMEDIO.SI.CONJUNTO() | Devuelve el promedio de los valores de<br>un rango que cumplen uno o más<br>criterios especificados.                                       |
| CONTAR.SI()<br>CONTAR.SI.CONJUNTO()     | Cuenta el número de celdas de un rango<br>que cumplen uno o más criterios<br>especificados.                                                |
| SUMAR.SI()<br>SUMAR.SI.CONJUNTO()       | Suma los valores de un rango que<br>cumplen uno o más criterios<br>especificados.                                                          |
| SIERROR()                               | Devuelve un valor que se especifica si<br>una fórmula lo evalúa como un error;<br>de lo contrario, devuelve el resultado<br>de la fórmula. |

Tabla 5.3. Funciones lógicas condicionales

## **ANIDAR FUNCIONES**

Excel permite anidar funciones dentro de una función SI () con el fin de evaluar múltiples condiciones antes de devolver un resultado. Puede utilizar las funciones anidadas para:

• Efectuar un cálculo que dé como resultado un argumento empleado por la función SI(), como éste:

=SI(SUMA(D1:D8)>=80;";correcto, enhorabuena!";";Incorrecto! Vuelva a intentarlo.")

 Combinar múltiples pruebas lógicas, como ésta: =SI(Y(Año=2011,Mes="Julio");B2\*C4;"No")

Puede añadir pruebas lógicas a una fórmula condicional utilizando las siguientes funciones:

- Y (): Devuelve un valor VERDADERO sólo si todas las pruebas lógicas que contiene dan VERDADERO.
- (): Devuelve un valor VERDADERO si cualquiera de las pruebas lógicas que contiene dan VERDADERO.
- NO (): Devuelve el resultado lógico de una prueba lógica, de modo que si la prueba da VERDADERO, NO devuelve FALSO. Por ejemplo, NO (A1=3) devuelve VERDADERO siempre y cuando el valor de la celda A1 no sea igual a
  3. Esta función se utiliza para comprobar si una celda es o no igual a un determinado valor.

Las funciones Y (), O () y NO () se colocan delante de los argumentos asociados. Para utilizar un solo argumento lógico condicional en una fórmula, escriba la función seguida de una frase entre paréntesis que incluya la prueba o pruebas lógicas, el resultado si la condición es verdadera y el resultado si la condición es falsa, separados por comas de este modo:

=SI(A3<>"";A3+B3;B3+C3)

Para utilizar una serie de argumentos lógicos condicionales en una fórmula, anide una o más funciones adicionales dentro de la función SI () del modo que se muestra a continuación:

=SI(O(Mes="Junio";Mes=Julio";Mes="Agosto");"¡Ver el próximo curso!";"Disfrute el curso!)))

## EJERCICIOS

- 1.- En la hoja Informe de gastos del libro FórmulaCondicional, haga lo siguiente:
  - En la celda C25, aplique la función y () para determinar si el total de Ocio es inferior a 200,00€ Y si el total de Misc. es inferior a 100,00€.
  - En la celda C26, aplique la función O () para determinar si el total de Ocio es superior a 200,00€ Y si el total de Misc. es superior a 100,00€.
  - En la celda C27, aplique la función SI () para mostrar el texto" Los gastos son correctos" si la función de C25 estima el resultado VERDADERO y "Los gastos son demasiado elevados" si lo estima FALSO.
  - En la celda C28, aplique la función SI () para mostrar el texto "Los gastos son correctos" si la función de C26 estima el resultado NO VERDADERO y "Los gastos son demasiado elevados" si lo estima NO FALSO.
  - Sume 60,00 a la columna Ocio o bien a la columna Misc. para comprobar su trabajo.